## Billion Auto Provisioning Java Wizard

|                                       | COMMENTS |
|---------------------------------------|----------|
|                                       |          |
| Screen1                               |          |
| MWEB ADSL Setup                       |          |
|                                       |          |
| Extracting the main application files |          |
| Cancel                                |          |
|                                       |          |
|                                       |          |
|                                       |          |
|                                       |          |
|                                       |          |
|                                       |          |
|                                       |          |
|                                       |          |
|                                       |          |
|                                       |          |
|                                       |          |
|                                       |          |
|                                       |          |
|                                       |          |
|                                       |          |
|                                       |          |

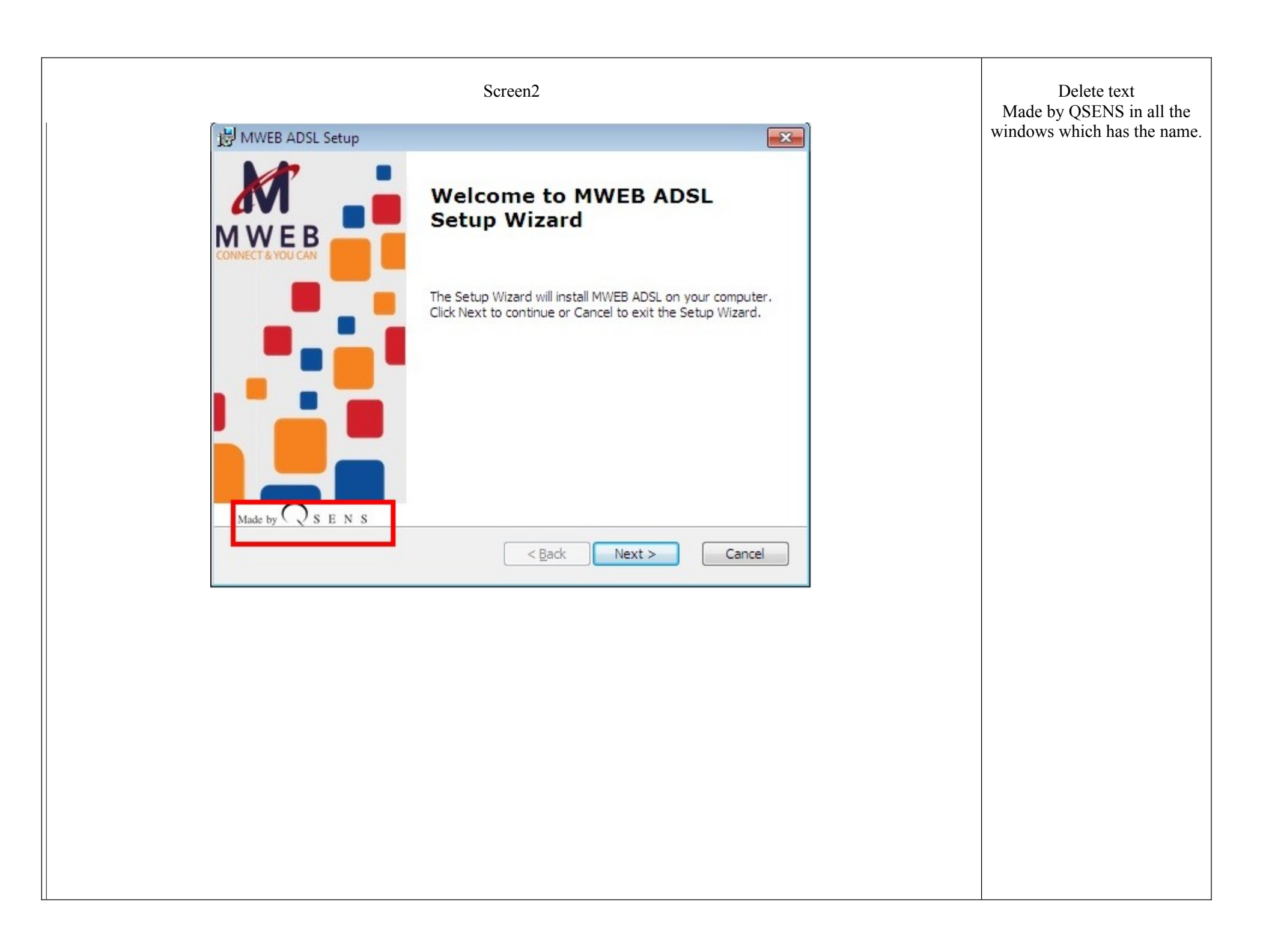

|                                                                                                    | Replace text as follows:         |
|----------------------------------------------------------------------------------------------------|----------------------------------|
| Screen3                                                                                                    | We recommend that you            |
| 授 MWEB ADSL Setup                                                                                                    | choose the <b>Typical</b> option |
| Choose the setup type that best suits your needs                                                                                                  | image.                           |
| Ippical           Installs the most common program features. Recommended for most users.                                                          |                                  |
| Custom<br>Allows users to choose which program features will be installed<br>and where they will be installed. Recommended for advanced<br>users. |                                  |
| Complete<br>All program features will be installed. (Requires most disk<br>space)                                                                 |                                  |
| Advanced Installer                                                                                                    |                                  |
|                                                                                                    |                                  |
|                                                                                                    |                                  |

| Screen4                                                                                                    |         |
|----------------------------------------------------------------------------------------------------|---------|
| Ready to Install The Setup Wizard is ready to begin the MWEB ADSL installation                                                                   | MWEB    |
| Click Install to begin the installation. If you want to review or change any installation settings, click Back. Click Cancel to exit the wizard. | of your |
| Advanced Installer                                                                                                    | Cancel  |
|                                                                                                    |         |
|                                                                                                    |         |

| Screen5                                                                                                    |
|----------------------------------------------------------------------------------------------------|
|                                                                                                    |
|                                                                                                    |
| www.eb ADSL Setup                                                                                               |
| Installing MWEB ADSL                                                                                            |
| Please wait while the Setup Wizard installs MWEB ADSL. This may take several minutes. Status: Copying new files |
| Advanced Installer                                                                                              |
|                                                                                                    |
|                                                                                                    |

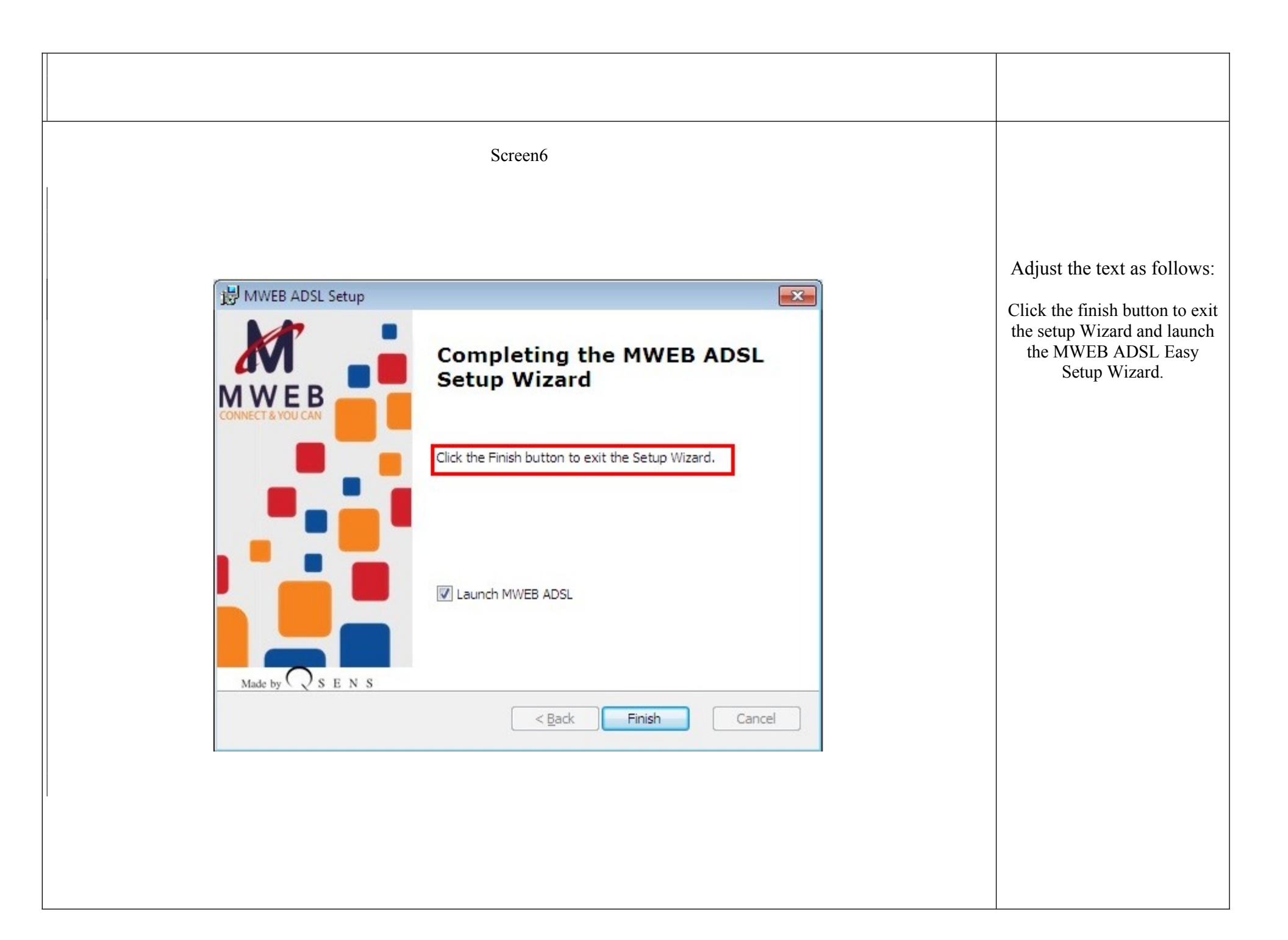

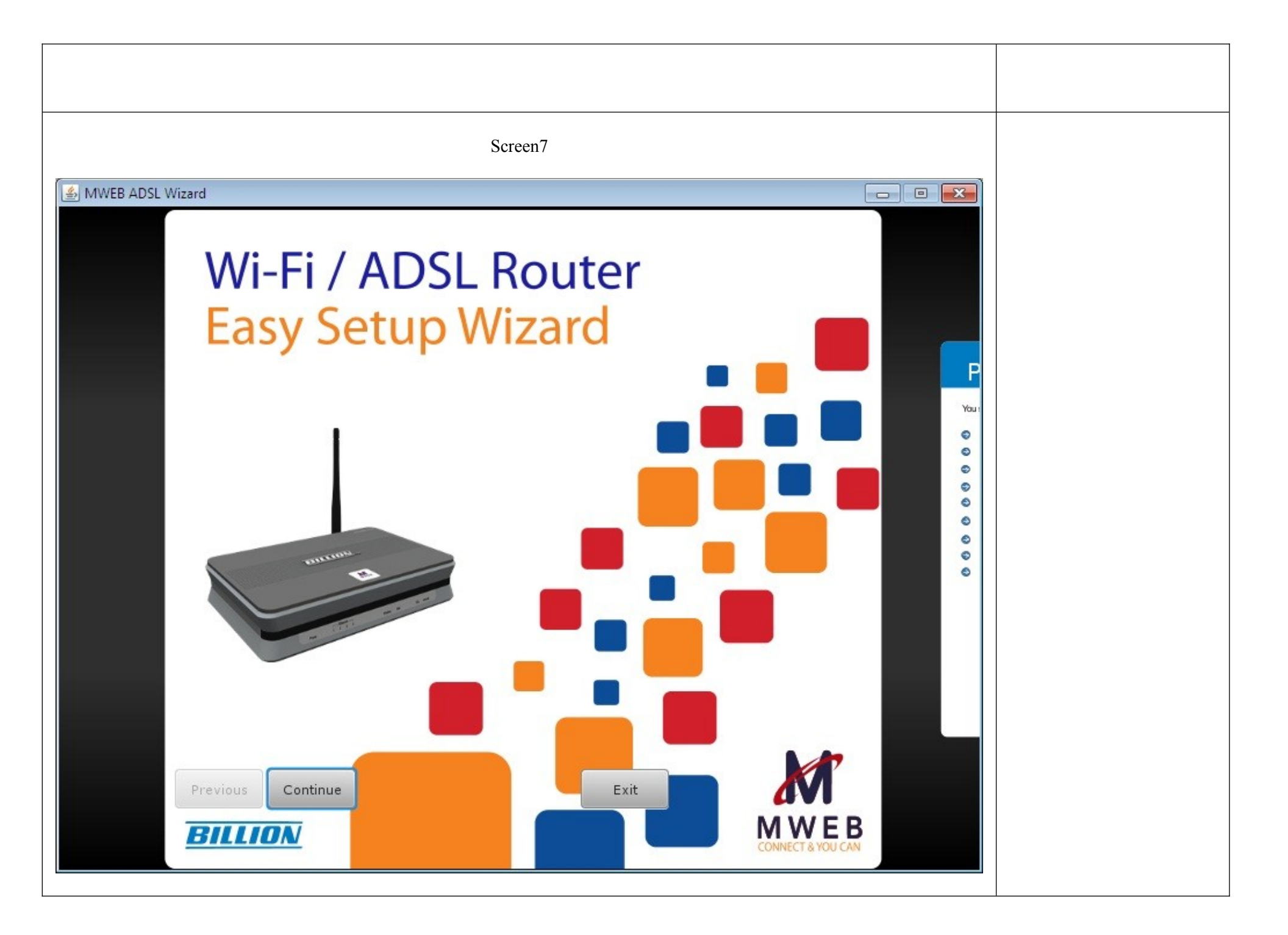

| Screen 8 | 1. Fix the video audio<br>issue which<br>continues to play in<br>the back ground<br>even though the<br>video screen ir<br>closed or when the<br>'Continue' button<br>is clicked. This<br>only seems to<br>happen on<br>Windows 7. |
|----------|----------------------------------------------------------------------------------------------------|
|          | <ol> <li>Serial to Ethernet<br/>convertor add text:<br/>(don't install) in<br/>brackets.</li> </ol>                                                                                                    |

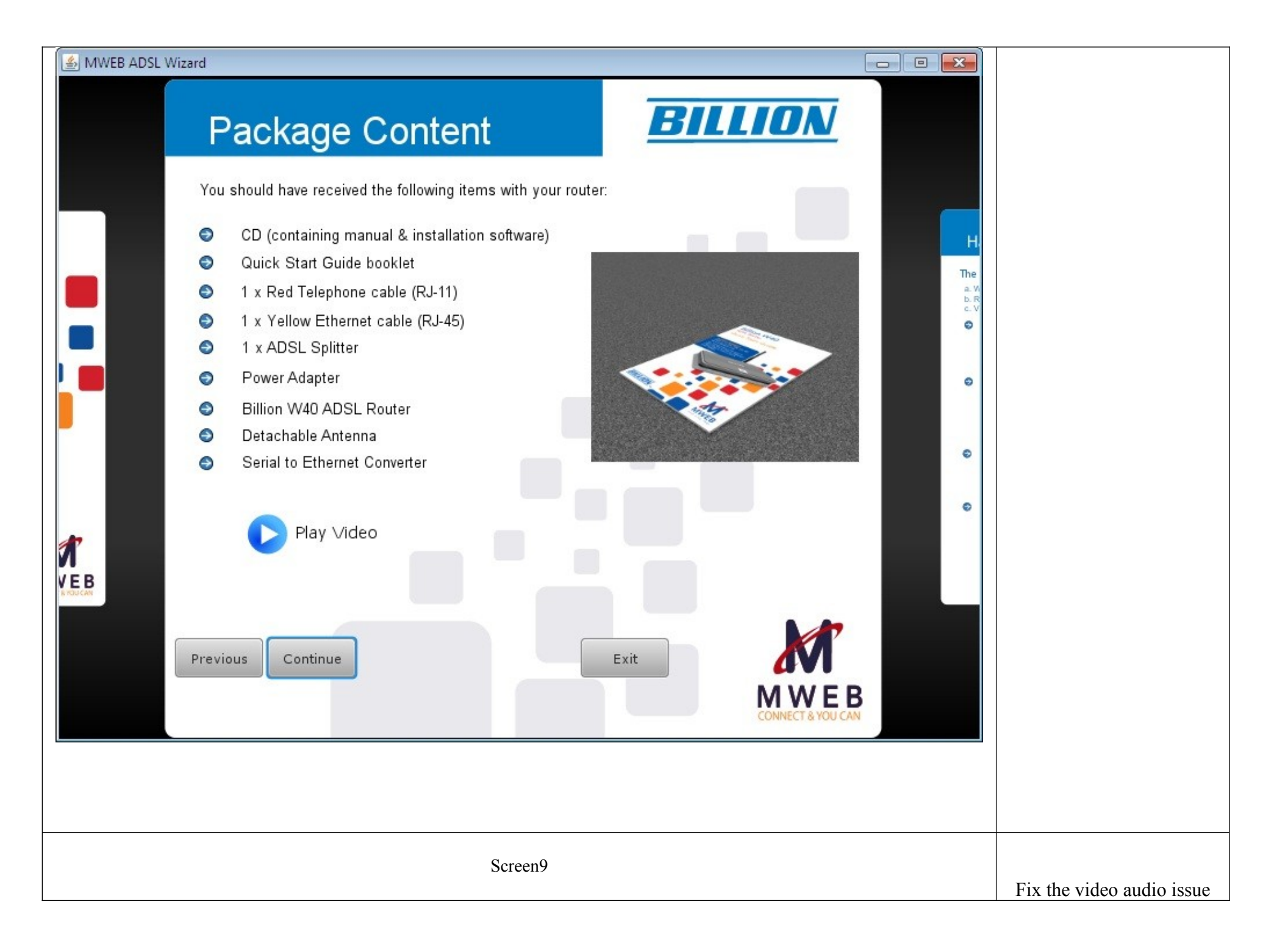

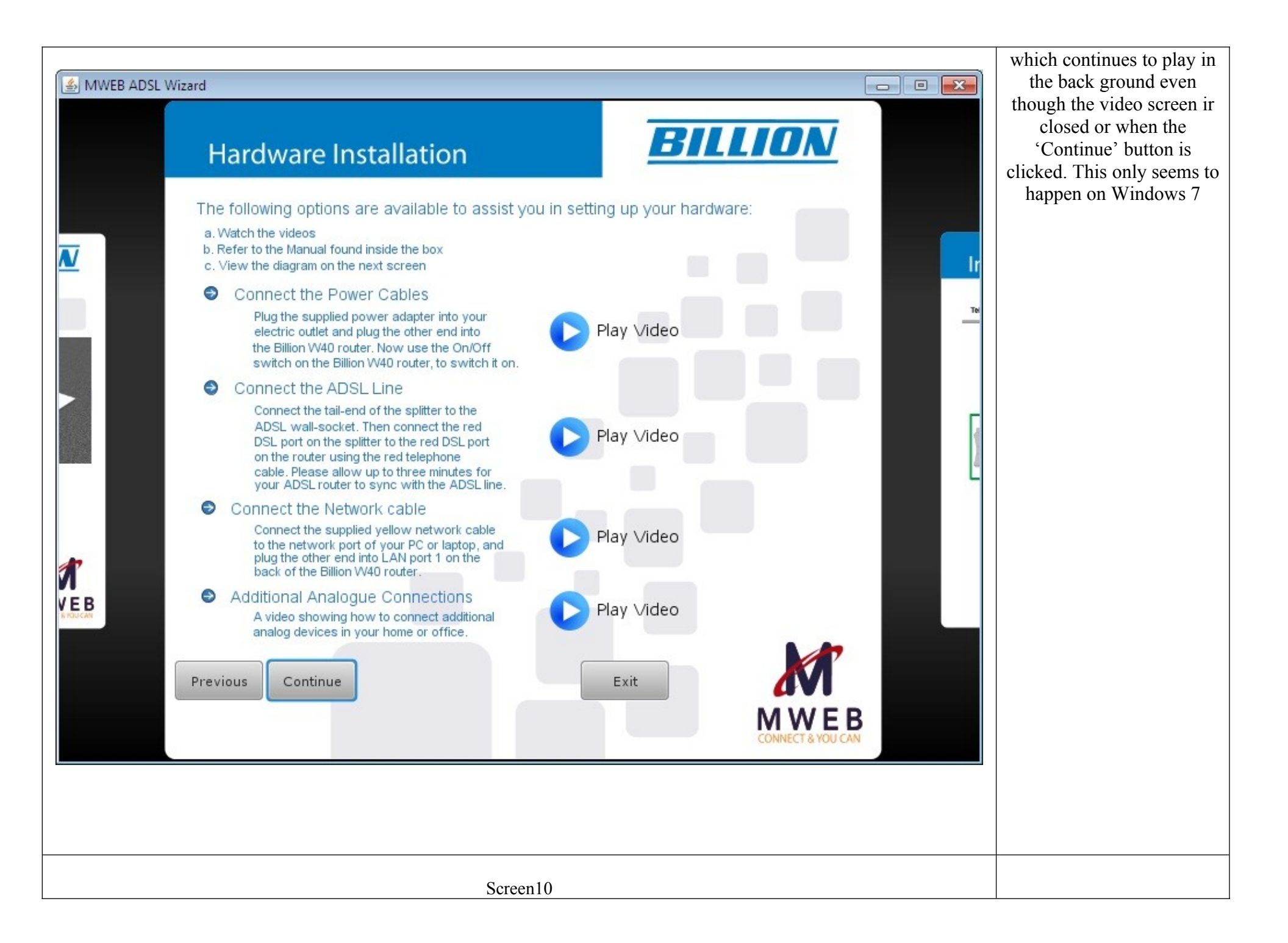

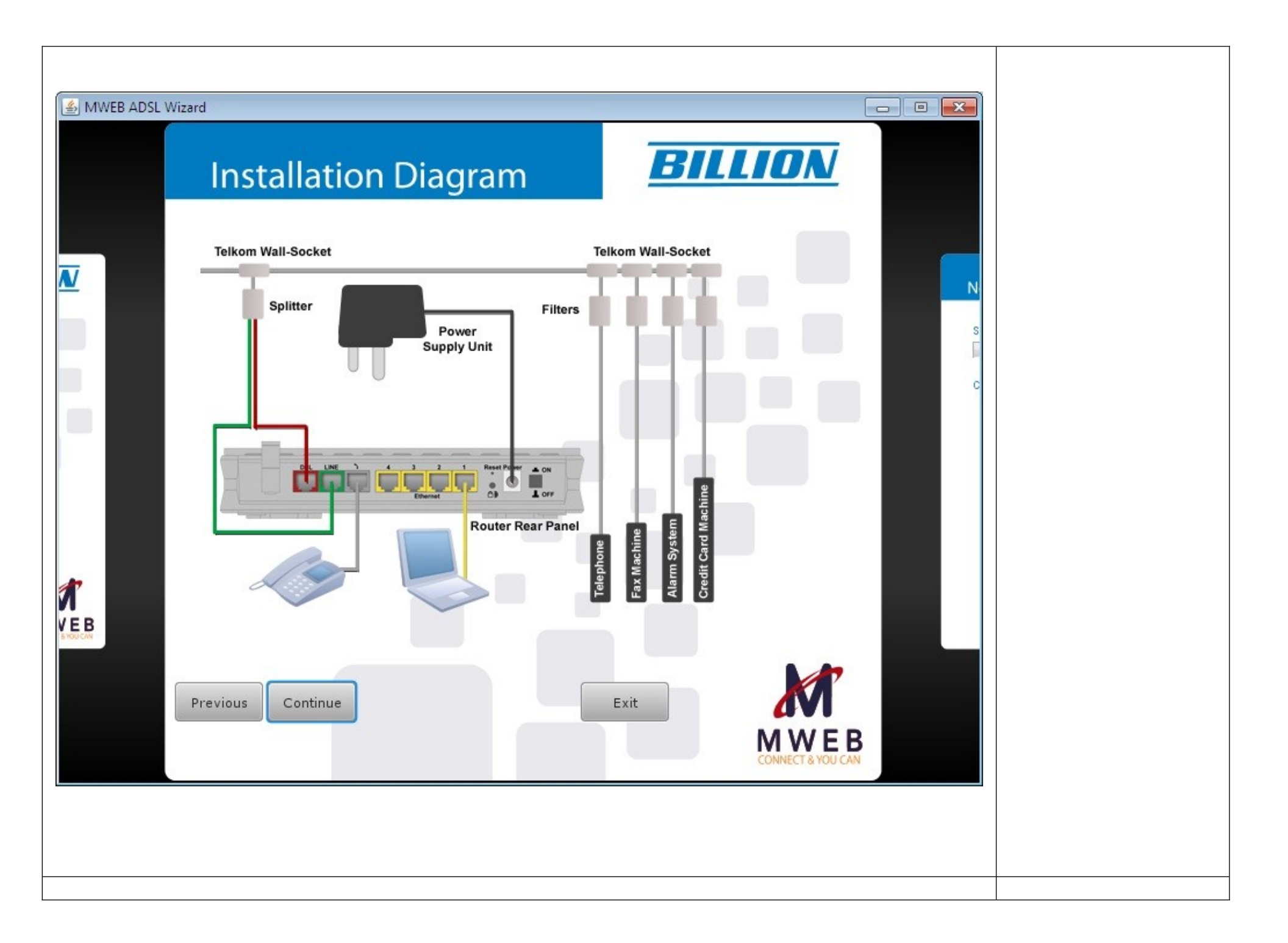

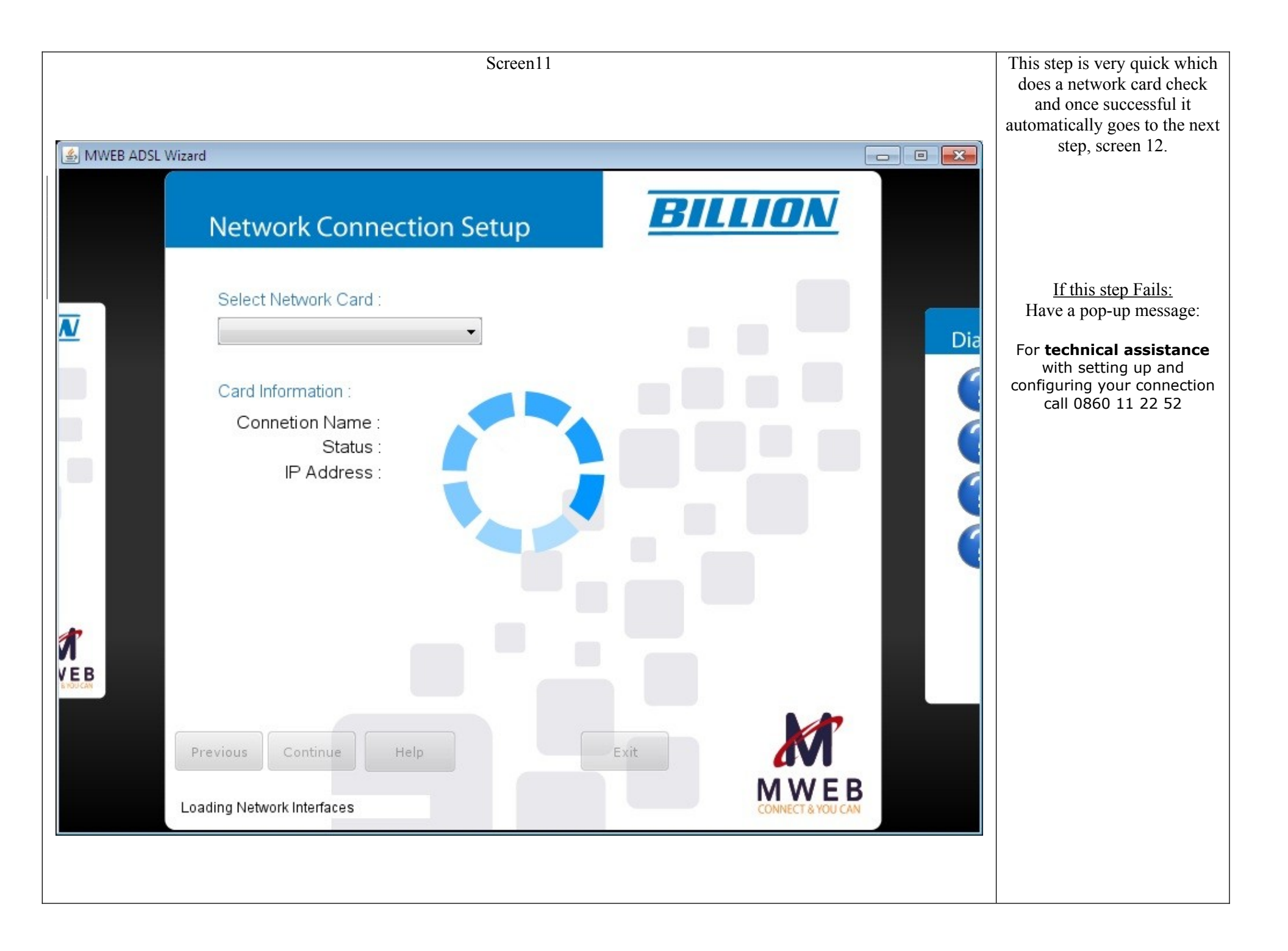

|                      | Screen12                         |              |   | <b>Replace</b> the 'Diagnose' button with 'Continue'.                                                                                           |
|----------------------|----------------------------------|--------------|---|----------------------------------------------------------------------------------------------------|
| الله MWEB ADSL Wizar | <sup>a</sup><br>Diagnostics Test | BILLION      |   | Add text as follows:<br>Click on the Continue button<br>which will allow the Set-up<br>Wizard to run a few tests on<br>your computer & internet |
| N                    | Testing Ethernet                 | AN           | T | connection.                                                                                                    |
|                      | Testing ADSL Sy                  | ncronization |   |                                                                                                    |
|                      | Testing PPP Con                  | nection      |   |                                                                                                    |
|                      | Testing Internet C               | onnection    |   |                                                                                                    |
| <b>VEB</b>           | Telkom Line Verif                | cation       | 1 |                                                                                                    |
| P                    | ADD TEXT HERE                    | Exit         |   |                                                                                                    |

|                 | Screen13                |               |   |
|-----------------|-------------------------|---------------|---|
| MWEB ADSL Wi    | zard                    |               |   |
|                 | <b>Diagnostics</b> Test | BILLION       |   |
| N               | Testing Ethernet        | t LAN         | Т |
|                 | Testing ADS' S          | yncronization |   |
|                 | Testing PP Co           | nection       |   |
|                 | Testing Internet        | Connection    |   |
| <b>A</b><br>(EB | ? Telkom Line Ver       | ification     |   |
|                 | Previous Continue       | Exit          |   |

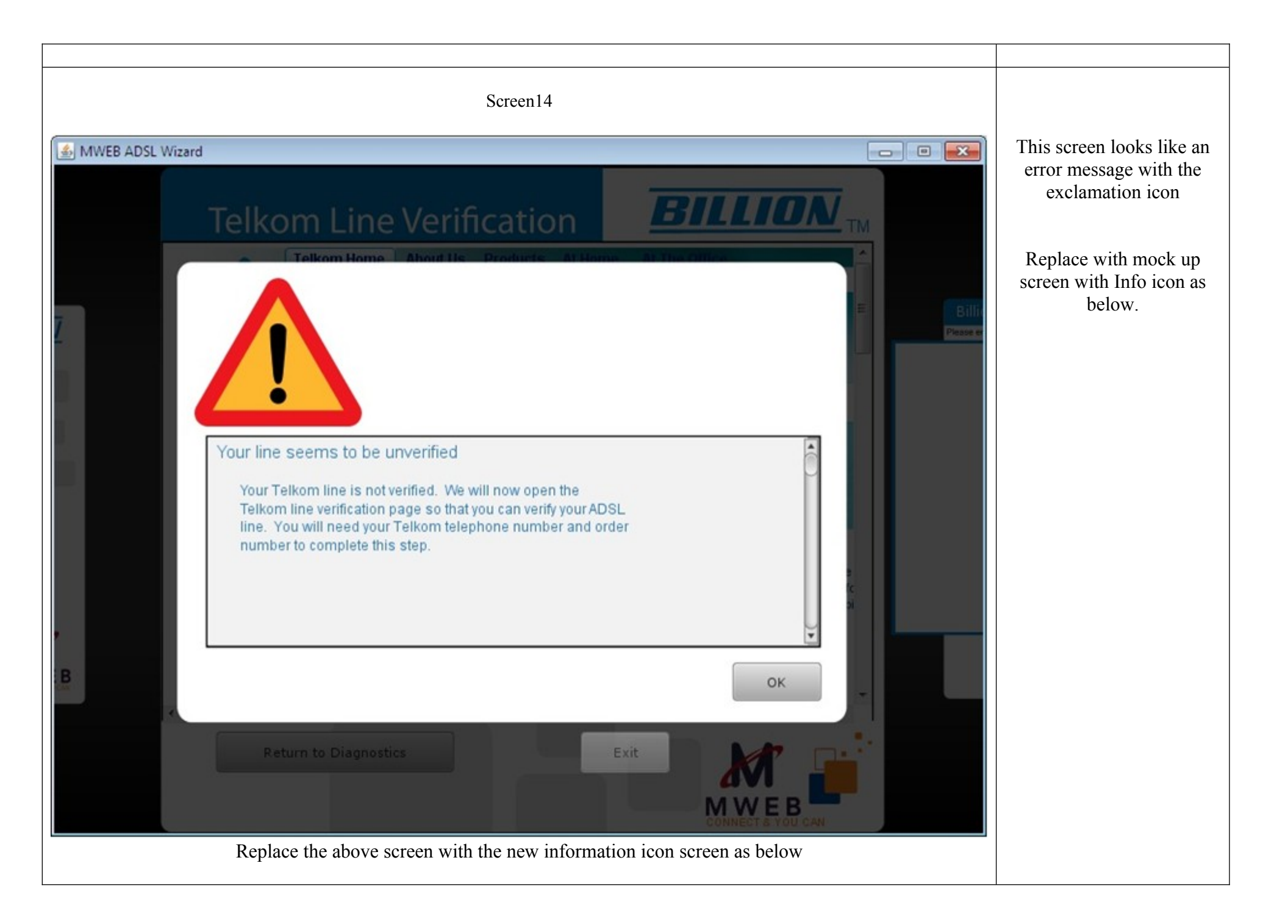

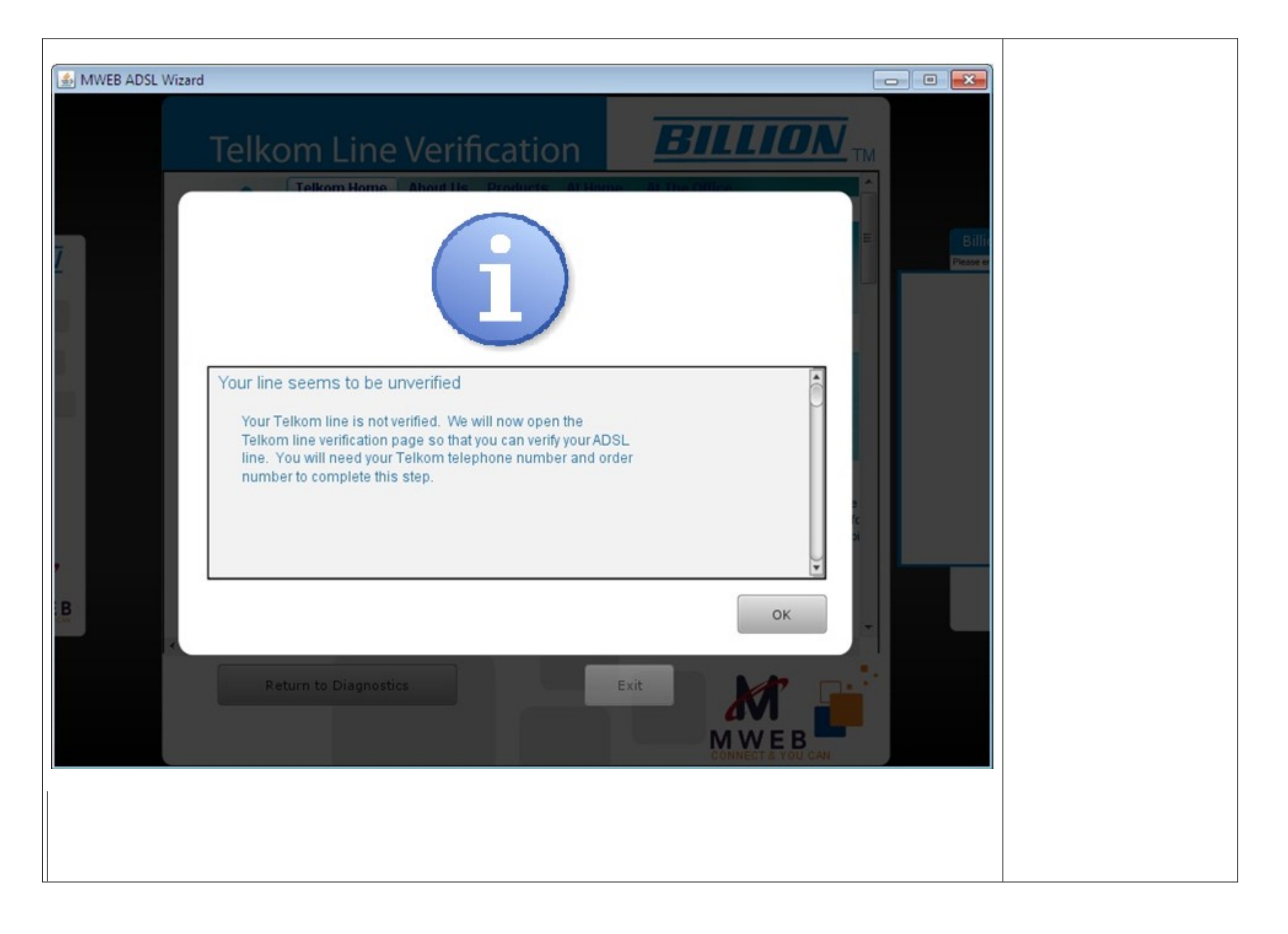

| Screen15a                                                                                                    | <ol> <li>The blank space &amp;<br/>'GO' button needs<br/>to be removed /<br/>fixed.</li> </ol> |
|----------------------------------------------------------------------------------------------------|------------------------------------------------------------------------------------------------|
| Telephone fumeer:<br>egy0113354165<br>Telephone fumeer:<br>egy0113354165<br>Telephone fumeer:<br>egy0113554165<br>Telephone fumeer:<br>egy0113554165<br>Teleph | 2. <b>Replace</b> the 'Return<br>to Diagnose' button<br>with 'Continue'.                       |

| Screen15b                                                                                                    | <b>Replace</b> the 'Return to |
|----------------------------------------------------------------------------------------------------|-------------------------------|
| Image: Ministry of the second second seco | 'Continue'.                   |

| Screen15c | <b>Replace</b> the 'Return to<br>Diagnose' button with<br>'Continue'. |
|-----------|-----------------------------------------------------------------------|

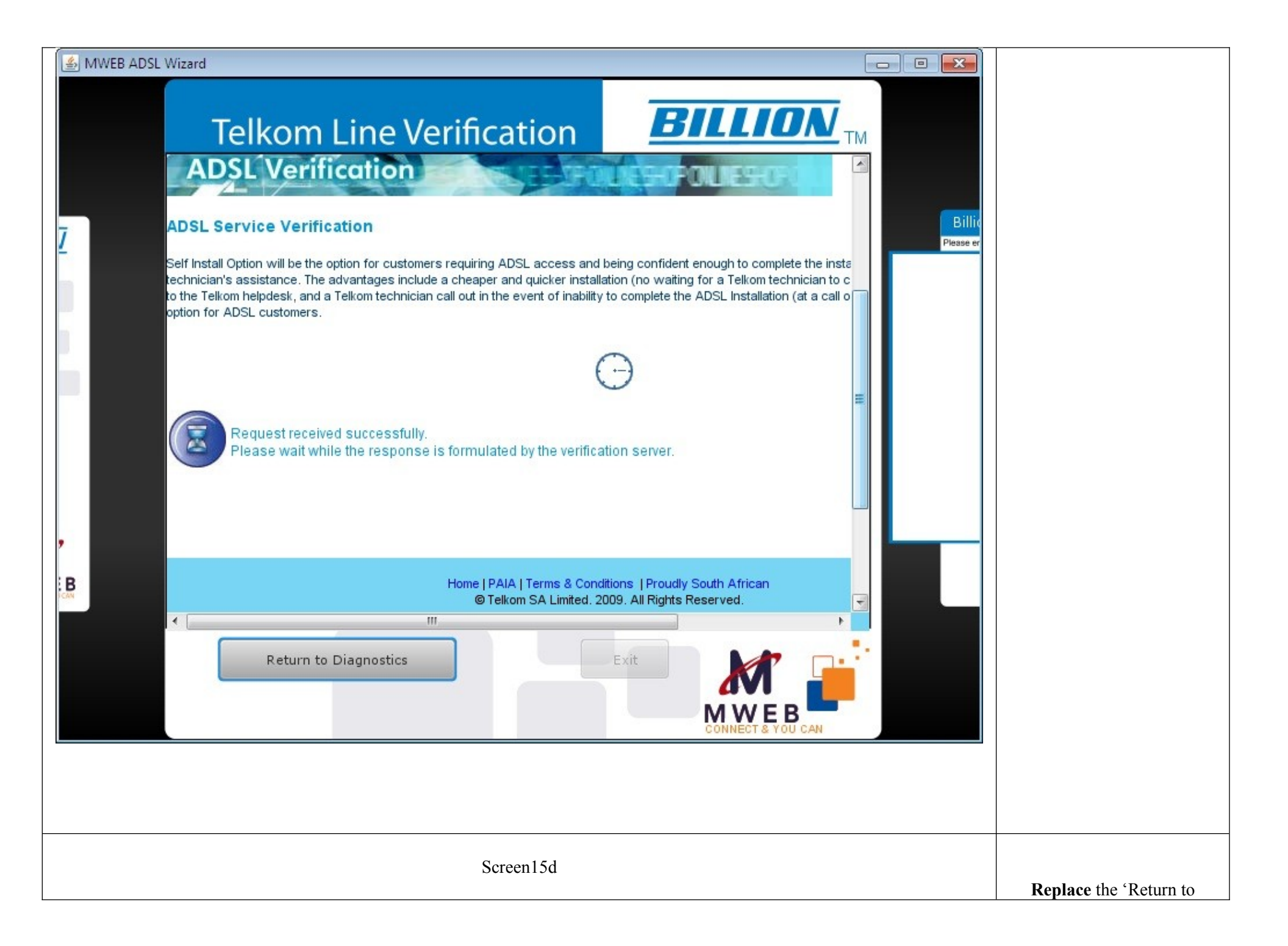

|                    |                                                                                                    | Diagnose' button with |
|--------------------|----------------------------------------------------------------------------------------------------|-----------------------|
| 🛓 MWEB ADSL Wizard |                                                                                                    | 'Continue'.           |
|                    | Telkom Line Verification                                                                                                    |                       |
|                    | Telephone Number:                                                                                                    |                       |
| Z                  | Order Number:                                                                                                    |                       |
|                    | Verify                                                                                                    |                       |
| ,                  | Your request for an ADSL Service was successful.<br>Your ADSL Service will be activated at 384 kbps:<br>Applied for speed - 384 kbps<br>Current Speed - 384 kbps<br>Order Number - 1176099-13<br>Your profile will be activated in about 30 minutes. During this time your PPP connection will<br>Please try to access your service in 30 minutes. |                       |
| B                  | Home   PAIA   Terms & Conditions   Proudly South African<br>© Telkom SA Limited. 2009. All Rights Reserved.                                                                                                    |                       |
|                    | Return to Diagnostics                                                                                                    |                       |
|                    |                                                                                                    |                       |
|                    | Screen16                                                                                                    |                       |

| 🛃 MWEB ADSL Wizard                               |                                                                                                |
|--------------------------------------------------|------------------------------------------------------------------------------------------------|
| Diagnostics Test <b>BILLION</b>                  | Need to change the copy<br>called "Waiting for Telkom<br>to sync cycle"                        |
| Testing Ethernet LAN Testing ADPL Syncronization | Rather just say:<br>"Please wait a few moments"<br>and make the font bigger /<br>more obvious. |
| Testing PPP Connection                           |                                                                                                |
| Telkom Line Verification                         |                                                                                                |
| Waiting for Telkom to sync cycle                 |                                                                                                |

| Screen17                                                                                                    | <b>Replace</b> the 'Diagnose' button with 'Continue'.                                                                                                    |
|----------------------------------------------------------------------------------------------------|----------------------------------------------------------------------------------------------------|
| Image: Mixed Diagnostics Test   Image: Diagnostics Test   Image: Diagnostics Test   Image | Replace the 'Diagnose'<br>button with 'Continue'.<br>Add text as follows:<br>Click on Continue button<br>which will allow the Set-up<br>Wizard to run a few tests on<br>your computer & internet<br>connection |
| Telkom Line Verification                                                                                                    |                                                                                                    |
| Previous Continue Diagnose Exit                                                                                                    |                                                                                                    |

|               | Screen18a                      |                   |
|---------------|--------------------------------|-------------------|
| 🎒 MWEB ADSL W | /izard                         |                   |
|               | <b>Diagnostics</b> Test        | BILLION           |
| N             | Testing Ethernet               |                   |
|               | Testing ADSL Sy                | ncronization      |
|               | ? Testing PPP Con              | nection           |
|               | Testing Internet C             | onnection         |
| V E B         | Telkom Line Verif              | cation            |
|               | Previous                       | Exit              |
|               | Disabling the PPPoE connection | CONNECT & YOU CAN |
|               |                                |                   |
|               |                                |                   |

| Screen18b                                                                                                    | Remove this screen from the                                                                      |
|----------------------------------------------------------------------------------------------------|--------------------------------------------------------------------------------------------------|
| 🛃 MWEB ADSL Wizard                                                                                                    | Wizard.                                                                                          |
| Diagnostics Test <b>BILLION</b>                                                                                                    | The wizard must bypass this<br>screen and go straight to the<br>MWEB Auto Setup Landing<br>Page. |
|                                                                                                    |                                                                                                  |
| Diagnostics was successfully completed<br>All diagnostics tests were completed successfully.<br>Click 'OK' to proceed to the next step. |                                                                                                  |
| Previous Continue<br>Exit<br>CONNECT & YOU CAN                                                                                          |                                                                                                  |

| Screen19a      | Fix browser rendering issue.                                                                                  |
|----------------|----------------------------------------------------------------------------------------------------|
| WWEB ADSL Ward | Change the text on the wizard<br>header from 'Billion W40<br>Router Auto Setup'<br>To<br>MWEB ADSL Auto Setup |

| <complex-block></complex-block>                                                                                                    |                         |                   | Screen19b                                                                    |    |
|----------------------------------------------------------------------------------------------------|-------------------------|-------------------|------------------------------------------------------------------------------|----|
| Previous Continue                                                                                                    | ADSL Wizard             |                   |                                                                              |    |
| Image: Second Second Secon | Billion<br>Please enter | W40 Route         | w. After registering these details your router will be automatically set up. |    |
| Image: Second Second Secon |                         |                   |                                                                              | A  |
| Image: Control                                                                                                    |                         |                   |                                                                              |    |
| Billion w40 Router Auto Setup   Email address   @mweb.co.2a   Required   MAC Address   004eda74901   Required     Submit     Previous     Continue     Exit                                                                                                    | X                       |                   |                                                                              | 21 |
| CONNECT & YOU CAN<br>Billion w40 Router Auto Setup<br>Email address @mweb.co.2a Required<br>Password even Required<br>MAC Address 0004eda74901 Required<br>Submit<br>Previous Continue<br>Exit                                                                                                    |                         |                   | N CAS                                                                        |    |
| Billion w40 Router Auto Setup<br>Email address @@mweb.co.za Required<br>Password economic Required<br>Submit<br>Previous Continue<br>Exit                                                                                                    | CONNECT & YOU CAN       |                   |                                                                              |    |
| Email address @mweb.co.za   Password eequired   MAC Address 0004eda74901   Required   Submit    Previous Continue Exit Exit Exit Exit Exit Exit Exit Exit                                                                                                    | Billion w4              | Router Auto       | Setup                                                                        |    |
| Password  Password  Required MAC Address  0004eda74901  Required Submit  Previous Continue  Exit  Exit  Exit  Exit  Exit                                                                                                    | Email address           | D@mweb.co.za      | irad                                                                         |    |
| MAC Address D004eda74901 Required<br>Submit                                                                                                    | Password                | •••••• Requ       | ired                                                                         | =  |
| Submit Previous Continue Exit Exit Exit Exit                                                                                                    | MAC Address             | 0004eda74901 Requ | ired                                                                         |    |
| Previous Continue<br>Exit                                                                                                    | Submit                  |                   |                                                                              |    |
| Previous Continue<br>Exit                                                                                                    |                         |                   |                                                                              |    |
| Previous Continue Exit                                                                                                    |                         |                   |                                                                              |    |
| Previous Continue Exit                                                                                                    |                         |                   |                                                                              | -  |
| MWEB<br>CONNECT & YOU CAN                                                                                                    | Previous                | Continue          | Exit                                                                         |    |
| CONNECT & YOU CAN                                                                                                    |                         |                   | MWEB                                                                         |    |
|                                                                                                    |                         |                   | CONNECT & YOU CAN                                                            |    |

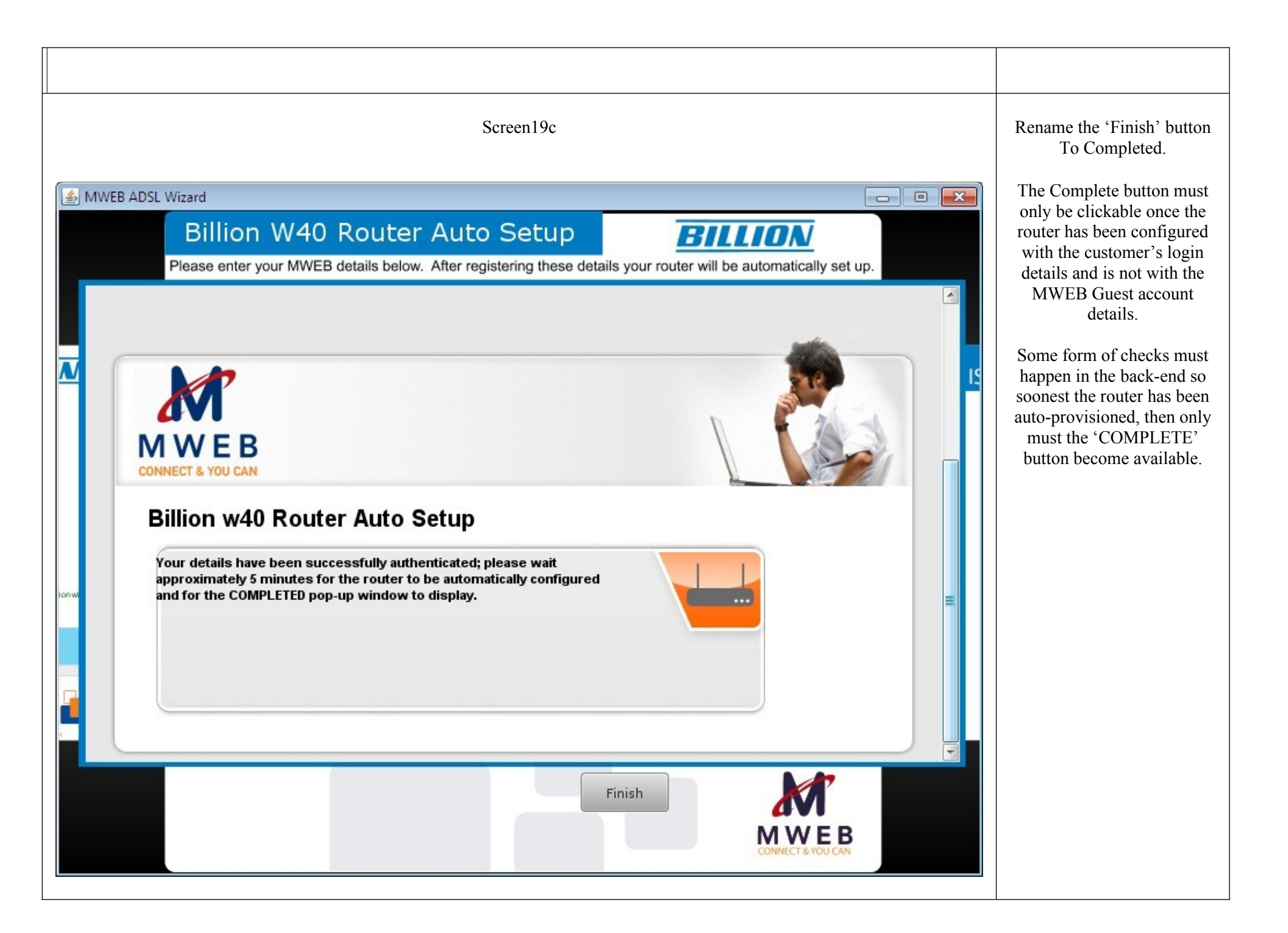

| Screen 20                                                                                               |                                                                                  |
|----------------------------------------------------------------------------------------------------|----------------------------------------------------------------------------------|
| MWEB ADSL<br>Please wait while Windows configures MWEB ADSL<br>Gathering required information<br>Cancel | The uninstall window text<br>needs to change from<br>'Configure' to 'Uninstalls' |
|                                                                                                    |                                                                                  |